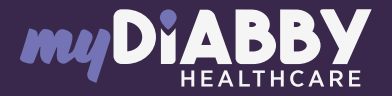

## GUIDE DE CONNEXION

Ce guide de connexion met à disposition les éléments de connexion spécifiques à votre appareil. Se référer à la notice pour l'ensemble des informations relatives à l'utilisation de myDiabby Healthcare\*

passez directement à l'étape 3.

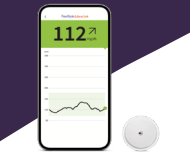

Si vous utilisez l'application FreeStyle LibreLink ou LibreView,

1 Créez un compte LibreView depuis ce site : www.libreview.com/auth/register

2 Téléchargez les données de votre lecteur FreeStyle Libre sur votre compte LibreView grâce à un ordinateur et le câble USB jaune fourni avec le lecteur.

**Besoin d'aide** sur le téléchargement des données sur LibreView ?

Rendez-vous sur : pat.libreview.io/support

**3 4** C

**Connectez-vous à votre compte myDiabby Healthcare** depuis un ordinateur **OU** l'application mobile myDiabby.

Cliquez sur l'onglet «Mes objets connectés», puis sur «Je connecte une application santé».

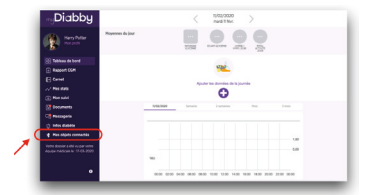

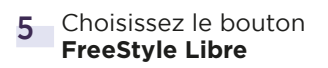

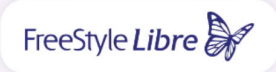

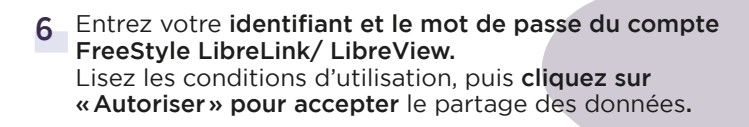

7 Ce message apparait à l'écran et confirme que le compte LibreView est bien connecté à myDiabby Healthcare.

Cliquez sur «Retour» pour retourner sur myDiabby Healthcare.

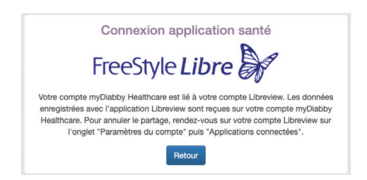

Vos données de glucose en continu sont maintenant partagées sur myDiabby Healthcare !

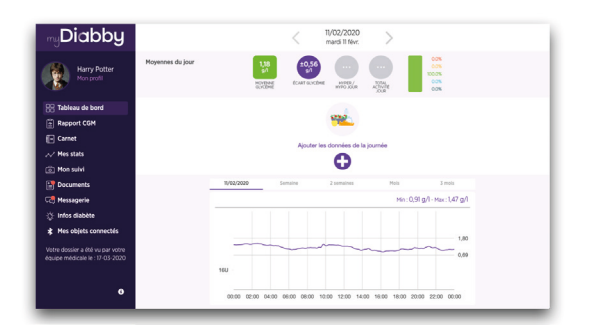

## A NOTER

Si vous utilisez le lecteur, téléchargez régulièrement les données du capteur FreeStyle Libre sur LibreView pour que l'équipe médicale puisse voir les résultats sur myDiabby Healthcare.

> Une fois LibreView et mvDiabby connectés. LibreView envoie automatiquement les données glucose en continu sur myDiabby Healthcare dès que celles-ci sont disponibles. Cet envoi peut occasionner un délai de quelques minutes entre le chargement des données sur LibreView et leur affichage sur myDiabby Healthcare.

> Si vous souhaitez récupérer les données de votre lecteur FreeStyle Libre sur myDiabby Healthcare par une autre méthode, merci de consulter notre centre d'aide : help.diabby.com
Document de bon usage à destination des patients utilisateurs des ces dispositifs médicaux. Veuillez vous reporter aux manuels d'utilisation de FreeStyle Libre 2, FreeStyle LibreLink et LibreView : https://www.diabetescare.abbott/support/manuals/fr.html Le boîter du capteur, FreeStyle, Libre et les marques associées sont des marques d'Abbott et utilisées avec autorisation.

Pour une question sur l'application myDiabby : support@mydiabby.com ou par téléphone

> France : 01 76 40 01 78 Belgique : 02 320 11 96

\*La notice est disponible en téléchargement et en consultation sur la plateforme myDiabby Healthcare.

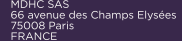

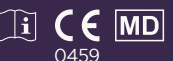

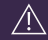

Document applicable à partir de la version 2.19 de myDiabby Healthcare